# **ODYSSEY CORPORATION LIMITED**

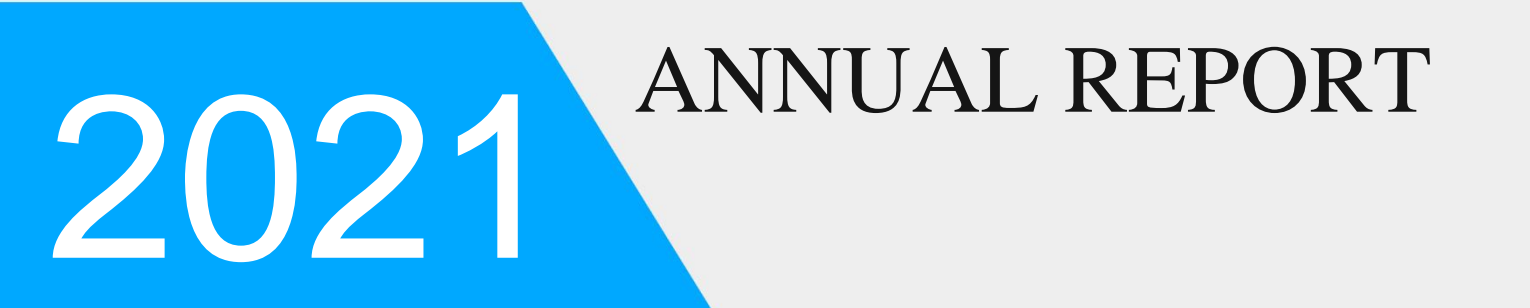

CIN: L67190MH1995PLC085403 Registered Address: B 102, Haridarshan Building, Bhogilal Phadia Road, Kandivali (West), Mumbai 400067. Tel: 022-26241111 Website: www.odysseycorp.in Email: odysseycl9999@gmail.com

## CORPORATE INFORMATION ODYSSEY CORPORATION LIMITED CIN L67190MH1995PLC085403

| <b>BOARD OF DIRECTORS</b>         | <b>REGISTERED OFFICE</b>                   |  |
|-----------------------------------|--------------------------------------------|--|
| Hiten Ramniklal Mehta             |                                            |  |
| Whole-Time Director & Chairperson | 102, Haridarshan Building, Bhogilal Phadia |  |
|                                   | Road, Kandivali (West), Mumbai 400067.     |  |
| Sameer Relia                      | STATUTORY AUDITORS                         |  |
| Independent Director              |                                            |  |
|                                   | CLB & ASSOCIATES                           |  |
| Ankur Mahesh Mehta                | Chartered Accountants.                     |  |
| Independent Director              |                                            |  |
|                                   | SECRETARIAL AUDITOR                        |  |
| Prajakta Kaushik Damanja          |                                            |  |
| Independent Director              | Jaymin Modi & Co.                          |  |
|                                   | Company Secretaries                        |  |
| KEY MANAGERIAL PERSONNEL          | <b>REGISTRAR AND TRANSFER AGENT</b>        |  |
|                                   |                                            |  |
| Manoj Govind Kadav                | Bigshare Services Pvt. Ltd,                |  |
| Chief Financial Officer           | 1st Floor, Bharat Tin Works Building, Opp. |  |
|                                   | Vasant Oasis, Makwana Road, Marol,         |  |
|                                   | Andheri (East), Mumbai, Maharashtra,       |  |
|                                   | 400059.                                    |  |
|                                   | INVESTOR CELL CONTACT DETAILS              |  |
|                                   |                                            |  |
|                                   | Bigshare Services Pvt. Ltd                 |  |
|                                   | Email: bigshare@bom7.vsnl.net.in           |  |

| Particulars                                                                     | Page Number |
|---------------------------------------------------------------------------------|-------------|
| Notice                                                                          | 3           |
| Directors' Report                                                               | 11          |
| Annexure I Form No. AOC - 2                                                     | 18          |
| Annexure II Corporate Governance Report                                         | 20          |
| Annexure IV Management Discussion And Analysis Report                           | 27          |
| Annexure V Secretarial Audit Report                                             | 33          |
| Standalone Independent Auditor's Report                                         | 40          |
| Standalone Balance Sheet as at 31st March 2021                                  | 47          |
| Standalone Statement of Profit & Loss for the year ended 31st March 2021        | 48          |
| Standalone Cash Flow Statement for the year ended 31st March 2021               | 49          |
| Standalone Notes to Financial Statement for the year ended 31st<br>March 2021   | 51          |
| Standalone Significant accounting policies                                      | 58          |
| Consolidated Independent Auditor's Report                                       | 66          |
| Consolidated Balance Sheet as at 31st March 2021                                | 70          |
| Consolidated Statement of Profit & Loss for the year ended 31st<br>March 2021   | 71          |
| Consolidated Cash Flow Statement for the year ended 31st March 2021             | 72          |
| Consolidated Notes to Financial Statement for the year ended 31st<br>March 2021 | 74          |
| Consolidated Significant accounting policies                                    | 80          |
| Attendance Slip                                                                 | 87          |
| Proxy Form                                                                      | 88          |
| Assent/ Dissent Form                                                            | 90          |
| Route Map of the AGM Venue                                                      | 92          |

### CONTENTS

#### NOTICE

NOTICE IS HEREBY GIVEN THAT THE 26TH ANNUAL GENERAL MEETING (AGM) OF THE SHAREHOLDERS OF ODYSSEY CORPORATION LIMITED WILL BE HELD ON THURSDAY, 30<sup>TH</sup> SEPTEMBER, AT 9.30 A.M. AT THE REGISTERED OFFICE OF THE COMPANY SITUATED AT 102, HARIDARSHAN BUILDING, BHOGILAL PHADIA ROAD, KANDIVALI (WEST), MUMBAI 400067 TO TRANSACT THE FOLLOWING BUSINESS:

#### **ORDINARY BUSINESS:**

#### Item No. 1 (i) Adoption of financial statements:

To receive, consider and adopt the audited financial statements (including audited consolidated financial statements) for the financial year ended on that date and the Reports of the Directors and the Auditors thereon.

#### Item No. 1 (ii) Adoption of Consolidated Financial Statements:

To consider and adopt the Audited Consolidated Financial Statements of the Company for the financial year ended March 31, 2021 and the reports of the auditors thereon.

#### **SPECIAL BUSINESS:**

To Consider and if thought fit, to pass with or without modification(s), the following resolution as a Special Resolution:

## Item No. 2: To re-appoint Mr. Hiten Ramniklal Mehta (holding DIN: 01875252) as Whole time Director of the Company.

"**RESOLVED THAT** pursuant to the provisions of Section 196, 197, 203 and any other applicable provisions of the Companies Act, 2013 ("Act") and the rules made there under, as amended from time to time, read with Schedule V to the Act, regulation 17 (6) of SEBI (Listing Obligations & Disclosures Requirements), Regulations, 2015 and all other applicable provisions, if any, of the Companies Act, 2013 (including any statutory modification thereto from time to time or any re-enactment thereof for the time being in force), the consent of the Members of the Company be and is hereby accorded to re-appoint Mr. Hiten Ramniklal Mehta as Whole time Director of the Company for a period of 3 Consecutive Years with effect from 08<sup>th</sup> September 2021 with maximum remuneration of Rs. 9,00,000/- per annum and upon the other terms and conditions set out in the Explanatory Statement annexed to the Notice convening this meeting (including remuneration to be paid in the event of loss or inadequacy of profits in any financial year during the period of 3 (Three) consecutive years from the date of his appointment), with liberty to the Board of Directors of the Company (hereinafter referred to as "the Board" which term shall be deemed to include any Committee of the Board constituted to exercise its powers, including the powers conferred by this Resolution) to alter and vary terms and conditions of the said appointment in such manner as may be agreed to between the Board and Mr. Hiten Ramniklal Mehta."

"**RESOLVED FURTHER THAT** the Board be and is hereby authorised to take such steps as may be necessary for obtaining necessary statutory approvals, contractual or otherwise, in relation to the above and to settle all matters arising out of and incidental thereto and to sign and execute deeds, applications, documents and writings that may be required, on behalf of the Company and generally to do all such other acts, deeds, matters and things as may be necessary, proper, expedient or incidental for giving effect to this resolution."

**"RESOLVED FURTHER THAT** the Board of Directors of the Company be and are hereby severally authorised to do all acts and take all such steps as may be necessary, proper or expedient to give effect to this resolution.

By order of the Board For ODYSSEY CORPORATION LIMITED

#### Date: 07th September 2021 Place: Mumbai

Sd/-Mr. Hiten Ramniklal Mehta Chairman & Wholetime Director DIN: 01875252

#### NOTES: -

1. A shareholder entitled to attend and vote at the Annual General Meeting (AGM) is entitled to appoint a proxy to attend and vote on poll on behalf of him and the proxy need not be a member of the Company. The instrument of proxy in order to be effective, must be deposited at the Corporate Office of the Company, duly completed and signed, not less than 48 hours before the commencement of meeting. A person can act as proxy on behalf of shareholders not exceeding fifty (50) in number and holding in aggregate not more than 10% of the total share capital of the company.

2. Corporate shareholders intending to send their authorized representatives to attend the AGM are requested to send a certified copy of the board resolution authorizing their representative to attend and vote on their behalf at the AGM.

3. During the period beginning 24 hours before the time fixed for the commencement of the meeting and ending with the conclusion of the meeting, a member would be entitled to inspect the proxies lodged with the Company, at any time during the business hours of the Company, provided that not less than three days of notice in writing is given to the Company.

4. The register of directors and key managerial personnel and their shareholding maintained under Section 170 of the Companies Act, 2013, and the register of contracts or arrangements in which directors are interested, maintained under Section 189 of the Companies Act, 2013, will be available for inspection by the members at the AGM.

5. The cutoff date for dispatch of Annual Reports to shareholders is 03rd September 2021.

6. The Register of Members and the Share Transfer Books of the Company will remain closed from, Friday, 24th September 2021 to Thursday, 30th September 2021 (both days inclusive). For the purpose of Annual General Meeting for the financial year ended 31st March 2021.

7. Notice of the AGM along with the Annual Report 2020-2021 is also being sent through electronic mode to those Members whose email address is registered with the Company/ Depositories. Members may note that the Notice and Annual Report 2020-2021 will also be available on the Company's website www.odysseycorp.in website of the Stock Exchange, i.e www.bseindia.com. For receiving all communication (including Annual Report) from the Company electronically members are requested to register/update their email addresses with the relevant Depository Participant.

8. Pursuant to section 108 of the Companies Act, 2013, read with rules 20 of the Companies (Management and Administration) Rules, 2014 and regulation 44 of the SEBI (Listing Obligations and Disclosure Requirements) Regulations, 2015, the Company is pleased to offer voting by electronic means to the members to cast their votes electronically on all resolutions set forth in this notice. The detailed instructions for e-voting are given separately.

9. Shareholders/proxies are requested to bring their copies of the Annual Report to the AGM and the attendance slip duly filled in for attending the AGM.

10. Shareholders are requested to intimate, immediately, any change in their address or bank mandates to their depository participants with whom they are maintaining their demat accounts.

11. SEBI has mandated the submission of Permanent Account Number (PAN) by every participant in securities market. Members holding shares in electronic form are, therefore, requested to submit their PAN to their depository participants with whom they are maintaining their demat accounts.

12. Pursuant to section 72 of the Companies Act, 2013, members are entitled to make a nomination in respect of shares held by them. Members desirous of making a nomination, pursuant to the Rule 19(1) of the Companies (Share Capital and Debentures) Rules, 2014 are requested to send their requests in Form No. SH-13 to the Registrar and Transfer Agent of the Company. Further, members desirous of cancelling/varying nomination pursuant to the Rule 19(9) of the Companies (Share Capital and Debentures) Rules, 2014, are requested to send their requests in Form No. SH-14, to the Registrar and Transfer Agent of the Capital and Debentures) Rules, 2014, are requested to send their requests in Form No. SH- 14, to the Registrar and Transfer Agent of the Company.

13. All documents referred to in the accompanying notice will be available for inspection at the corporate office of the company during business hours on all working days up to the date of declaration of the result of the 9th AGM of the Company.

14. In case of joint holders attending the AGM, the shareholder whose name appears as the first holder in the order of name appears as per the Register of Members of the Company will be entitled to vote.

15. The Route map to the venue of the AGM is published in the Annual Report.

#### 16. THE INSTRUCTIONS FOR MEMBERS FOR REMOTE E-VOTINGARE ASUNDER:-

The remote e-voting period begins on Monday 27th September 2021 at 09:00 A.M. and ends on Wednesday 29th September 2021 at 05:00 P.M. The remote e-voting module shall be disabled by NSDL for voting thereafter.

The Members, whose names appear in the Register of Members / Beneficial Owners as on the record date (cut-off date) i.e. Thursday 23<sup>rd</sup> September 2021, may cast their vote electronically.

The voting right of shareholders shall be in proportion to their share in the paid-up equity share capital of the Company as on the cut-off date, being Thursday 23<sup>rd</sup> September 2021.

How do I vote electronically using NSDL e-Voting system?

The way to vote electronically on NSDL e-Voting system consists of "Two Steps" which are mentioned below:

Step 1: Access to NSDL e-Voting system

A) Login method for e-Voting for Individual shareholders holding securities in demat mode

In terms of SEBI circular dated December 9, 2020 on e-Voting facility provided by Listed Companies, Individual shareholders holding securities in demat mode are allowed to vote through their demat account maintained with Depositories and Depository Participants. Shareholders are advised to update their mobile number and email Id in their demat accounts in order to access e-Voting facility.

Login method for Individual shareholders holding securities in demat mode is given below:

| Type of shareholders                                                      | Login Method                                                                                                    |
|---------------------------------------------------------------------------|----------------------------------------------------------------------------------------------------|
| Individual Shareholders<br>holding securities in demat<br>mode with NSDL. | <ol> <li>Existing IDeAS user can visit the e-Services website of NSDL Viz.<br/>https://eservices.nsdl.com either on a Personal Computer or on a mobile. On the e-Services<br/>home page click on the "Beneficial Owner" icon under "Login" which is available under<br/>'IDeAS' section , this will prompt you to enter your existing User ID and Password. After<br/>successful authentication, you will be able to see e-Voting services under Value added<br/>services. Click on "Access to e-Voting" under e-Voting services and you will be able to<br/>see e-Voting page. Click on company name or e-Voting service provider i.e. NSDLand<br/>you will be re-directed to e-Voting website of NSDL for casting your vote during the<br/>remote e-Voting period.</li> <li>If you are not registered for IDeAS e-Services, option to register is available at<br/>https://eservices.nsdl.com. Select "Register Online for IDeAS Portal" or click at<br/>https://eservices.nsdl.com/SecureWeb/IdeasDirectReg.jsp</li> <li>Visit the e-Voting website of NSDL. Open web browser by typing the following URL:</li> </ol> |
|                                                                           |                                                                                                    |

| Individual Shareholders<br>holding securities in demat<br>mode with CDSL | <ul> <li>https://www.evoting.nsdl.com/ either on a Personal Computer or on a mobile. Once the home page of e-Voting system is launched, click on the icon "Login" which is available under 'Shareholder/Member' section. A new screen will open. You will have to enter your User ID (i.e. your sixteen digit demat account number hold with NSDL), Password/OTP and a Verification Code as shown on the screen. After successful authentication, you will be redirected to NSDL Depository site wherein you can see e-Voting page. Click on company name or e-Voting service provider i.e. NSDLand you will be redirected to e-Voting website of NSDL for casting your vote during the remote e-Voting period.</li> <li>4. Shareholders/Members can also download NSDL Mobile App "NSDL Speede" facility by scanning the QR code mentioned below for seamless voting experience.</li> <li>NSDL Mobile App is available on</li> <li>App Store Google Play</li> <li>Intervention on the complexity of the provider i.e. NSDL and you will be redirected to any further authentication. The URL for users to login through their user id and password. Option will be made available to reach e-Voting page without any further authentication. The URL for users to login to Easi / Easiest arehttps://web.cdslindia.com/myeasi/home/loginor www.cdslindia.com and click on New System Myeasi.</li> <li>After successful login of Easi/Easiest the user will be also able to see the E Voting Menu. The Menu will have links of e-Voting service provider i.e. NSDL. Click on NSDL to cast your vote.</li> <li>If the user is not registered for Easi/Easiest, option to register is available at https://web.cdslindia.com/myeasi/Registration/EasiRegistration</li> <li>Alternatively, the user can directly access e-Voting page by providing demat Account Number and PAN No. from a link in www.cdslindia.com home page. The system will authenticate the user by sending OTP on registered Mobile &amp; Email as recorded in the demat Account. After successful authentication, user will be provided links for the respecti</li></ul> |  |
|--------------------------------------------------------------------------|----------------------------------------------------------------------------------------------------|--|
|                                                                          | be provided links for the respective ESP i.e. NSDLwhere the e-Voting is in progress.                                                                                                    |  |
| Individual Shareholders                                                  | You can also login using the login credentials of your demat account through your                                                                                                    |  |
| (notaing securities in<br>demat mode) login through                      | Depository Participant registered with NSDL/CDSL for e-Voting facility, upon logging in,                                                                                                    |  |
| their denository                                                         | you will be able to see e-Voting option. Click on e-Voting option, you will be redirected to                                                                                                    |  |
|                                                                          | INSUL/CUSL Depository site after successful authentication, wherein you can see e-Voting feature. Click on company name or a Voting convice provider i.e. NSDL and you will be                                                                                                    |  |
| participants                                                             | redirected to e-Voting website of NSDL for casting your vote during the remote e-Voting period.                                                                                                    |  |

Members who are unable to retrieve User ID/ Password are advised to use Forget User ID and Forget Password option available at abovementioned website.

Helpdesk for Individual Shareholders holding securities in demat mode for any technical issues related to login through Depository i.e. NSDL and CDSL.

| Login type                                 | Helpdesk details                                                         |  |
|--------------------------------------------|--------------------------------------------------------------------------|--|
| Individual Shareholders holding securities | Members facing any technical issue in login can contact NSDL helpdesk    |  |
| in demat mode with NSDL                    | by sending a request at evoting@nsdl.co.inor call at toll free no.: 1800 |  |
|                                            | 1020 990 and 1800 22 44 30                                               |  |
| Individual Shareholders holding securities | Members facing any technical issue in login can contact CDSL helpdesk    |  |
| in demat mode with CDSL                    | by sending a request at helpdesk.evoting@cdslindia.com or contact at     |  |
|                                            |                                                                          |  |

#### 022-23058738 or 022-23058542-43

B) Login Method for e-Voting shareholders other than Individual shareholders holding securities in demat mode and shareholders holding securities in physical mode.

How to Log-in to NSDL e-Voting website?

- 1. Visit the e-Voting website of NSDL. Open web browser by typing the following URL: https://www.evoting.nsdl.com/ either on a Personal Computer or on a mobile.
- 2. Once the home page of e-Voting system is launched, click on the icon "Login" which is available under 'Shareholder/Member' section.
- 3. A new screen will open. You will have to enter your User ID, your Password/OTP and a Verification Code as shown on the screen.

Alternatively, if you are registered for NSDL eservices i.e. IDEAS, you can log-in at https://eservices.nsdl.com/ with your existing IDEAS login. Once you log-in to NSDL eservices after using your log-in credentials, click on e-Voting and you can proceed to Step 2 i.e. Cast your vote electronically.

4. Your User ID details are given below :

|                                                                        | Manner of holding shares i.e. Demat (NSDL or                                                                                                    | Your User ID is:                                                             |  |
|------------------------------------------------------------------------|----------------------------------------------------------------------------------------------------|------------------------------------------------------------------------------|--|
|                                                                        | CDSL) or Physical                                                                                                    |                                                                              |  |
| Ī                                                                      | a) For Members who hold shares in demat                                                                                                    | 8 Character DP ID followed by 8 Digit Client ID                              |  |
|                                                                        | account with NSDL.                                                                                                    | For example if your DP ID is IN300*** and Client ID is                       |  |
|                                                                        |                                                                                                    | 12****** then your user ID is IN300***12*****                                |  |
| -                                                                      | b) For Members who hold shares in demat                                                                                                    | 16 Digit Beneficiary ID                                                      |  |
| account with CDSL                                                      |                                                                                                    | For example if your Beneficiary ID is 12************************************ |  |
|                                                                        |                                                                                                    | your user ID is 12***********                                                |  |
| -                                                                      | c) For Members holding shares in Physical                                                                                                    | EVEN Number followed by Folio Number registered with the                     |  |
|                                                                        | Form.                                                                                                    | company                                                                      |  |
|                                                                        |                                                                                                    | For example if folio number is 001*** and EVEN is 101456 then                |  |
|                                                                        |                                                                                                    | user ID is 101456001***                                                      |  |
|                                                                        | 5 Password details for shareholders other than                                                                                                    | Individual shareholders are given below:                                     |  |
|                                                                        | a) If you are already registered for e-Vo                                                                                                    | ting, then you can user your existing password to login and cast your        |  |
|                                                                        | vote.                                                                                                    |                                                                              |  |
|                                                                        |                                                                                                    |                                                                              |  |
|                                                                        | b) If you are using NSDL e-Voting syst                                                                                                    | em for the first time, you will need to retrieve the 'initial password'      |  |
|                                                                        | which was communicated to you. On                                                                                                    | ce you retrieve your 'initial password', you need to enter the 'initial      |  |
|                                                                        | password' and the system will force you to change your password.                                                                                                    |                                                                              |  |
|                                                                        | a) How to noticize your finitial many and                                                                                                    | 1,0                                                                          |  |
|                                                                        | c) How to retrieve your 'initial password'?                                                                                                    |                                                                              |  |
|                                                                        | (1) If your email ID is registered in your demat account or with the company, your 'initial passwork is communicated to you on your email ID. Trace the email sent to you from NSDL from your |                                                                              |  |
| mailbox. Open the email and open the attachment i.e. a .pdf file. Open |                                                                                                    | open the attachment i.e. a .pdf file. Open the .pdf file. The password       |  |
|                                                                        | to open the .pdf file is your 8 digit client ID for NSDL account, last 8 digits of client ID for CE                                                                                           |                                                                              |  |
|                                                                        | account or folio number for shares held in physical form. The .pdf file contains your 'User ID' a                                                                                             |                                                                              |  |
|                                                                        | your 'initial password'.                                                                                                    |                                                                              |  |
|                                                                        | (ii) If your email ID is not registered, please follow steps mentioned below in process for thos                                                                                              |                                                                              |  |
|                                                                        | shareholders whose email ids are not registered.                                                                                                    |                                                                              |  |
|                                                                        | 6. If you are unable to retrieve or have not received the "Initial password" or have forgotten your password:                                                                                 |                                                                              |  |
|                                                                        | a) Click on Forgot User Details/rassword? (If you are notding shares in your demat account with NSDL of CDSL) option available on www.evoting.nsdl.com                                        |                                                                              |  |
|                                                                        | b) Physical User Reset Password?" (If you are holding shares in physical mode) option available on                                                                                            |                                                                              |  |
|                                                                        | www.evoting.nsdl.com.                                                                                                    |                                                                              |  |
|                                                                        | c) If you are still unable to get the password by aforesaid two options, you can send a request a                                                                                             |                                                                              |  |
|                                                                        | evoting@nsdl.co.in mentioning your demat account number/folio number, your PAN, your name and your                                                                                            |                                                                              |  |
|                                                                        |                                                                                                    | Page 7 of 92                                                                 |  |
|                                                                        | 1                                                                                                    | age 1 01 74                                                                  |  |

- registered address etc.
- d) Members can also use the OTP (One Time Password) based login for casting the votes on the e-Voting system of NSDL.

7. After entering your password, tick on Agree to "Terms and Conditions" by selecting on the check box.

- 8. Now, you will have to click on "Login" button.
- 9. After you click on the "Login" button, Home page of e-Voting will open.

Step 2: Cast your vote electronically on NSDL e-Voting system.

How to cast your vote electronically on NSDL e-Voting system?

- 1. After successful login at Step 1, you will be able to see all the companies "EVEN" in which you are holding shares and whose voting cycle
- 2. Select "EVEN" of company for which you wish to cast your vote during the remote e-Voting period Now you are ready for e-Voting as the Voting page opens.
- 3. Cast your vote by selecting appropriate options i.e. assent or dissent, verify/modify the number of shares for which you wish to cast your vote and click on "Submit" and also "Confirm" when prompted.
- 4. Upon confirmation, the message "Vote cast successfully" will be displayed.
- 5. You can also take the printout of the votes cast by you by clicking on the print option on the confirmation page.
- 6. Once you confirm your vote on the resolution, you will not be allowed to modify your vote.

General Guidelines for shareholders

- 1. Institutional shareholders (i.e. other than individuals, HUF, NRI etc.) are required to send scanned copy (PDF/JPG Format) of the relevant Board Resolution/ Authority letter etc. with attested specimen signature of the duly authorized signatory(ies) who are authorized to vote, to the Scrutinizer by e-mail to csjayminmodi@gmail.com with a copy marked to evoting@nsdl.co.in.
- 2. It is strongly recommended not to share your password with any other person and take utmost care to keep your password confidential. Login to the e-voting website will be disabled upon five unsuccessful attempts to key in the correct password. In such an event, you will need to go through the "Forgot User Details/Password?" or "Physical User Reset Password?" option available on www.evoting.nsdl.com to reset the password.
- 3. In case of any queries, you may refer the Frequently Asked Questions (FAQs) for Shareholders and e-voting user manual for Shareholders available at the download section of www.evoting.nsdl.com or call on toll free no.: 1800 1020 990 and 1800 22 44 30 or send a request to NSDL Official at evoting@nsdl.co.in

Process for those shareholders whose email ids are not registered with the depositories/ company for procuring user id and password and registration of e mail ids for e-voting for the resolutions set out in this notice:

- 1. In case shares are held in physical mode please provide Folio No., Name of shareholder, scanned copy of the share certificate (front and back), PAN (self attested scanned copy of PAN card), AADHAR (self attested scanned copy of Aadhar Card) by email to odysseycl9999@gmail.com.
- 2. In case shares are held in demat mode, please provide DPID-CLID (16 digit DPID + CLID or 16 digit beneficiary ID), Name, client master or copy of Consolidated Account statement, PAN (self attested scanned copy of PAN card), AADHAR (self attested scanned copy of Aadhar Card) to odysseycl9999@gmail.com. If you are an Individual shareholders holding securities in demat mode, you are requested to refer to the login method explained at step 1 (A) i.e. Login method for e-Voting for Individual shareholders holding securities in demat mode.
- 3. Alternatively shareholder/members may send a request to evoting@nsdl.co.infor procuring user id and password for e-voting by providing above mentioned documents.
- 4. In terms of SEBI circular dated December 9, 2020 on e-Voting facility provided by Listed Companies, Individual shareholders holding securities in demat mode are allowed to vote through their demat account maintained with Depositories and Depository Participants. Shareholders are required to update their mobile number and email ID correctly in their demat account in order to access e-Voting facility.

#### EXPLANATORY STATEMENT IN ACCORDANCE WITH SECTION 102 OF THE COMPANIES ACT, 2013.

The following statement sets out all material facts relating to the Special Business mentioned in the accompanying Notice. Additional Information on Directors recommended for appointment/re-appointment as required under Regulation 36(3) of SEBI (Listing Obligations and Disclosure Requirements) Regulations, 2015.

| Name of the Director                                                 | Hiten Ramniklal Mehta          |
|----------------------------------------------------------------------|--------------------------------|
| Date of Birth                                                        | 11/11/1968                     |
| Date of appointment                                                  | 14/08/2012                     |
| Expertise in specific functional area                                | Core Management of the Company |
| Qualifications                                                       | Graduate                       |
| Other Companies in which Directorship is held as on March 31, 2021   | ALACRITY SECURITIES LIMITED    |
| Chairman of Committees formed by Board of Other Companies on which   | Nii                            |
| he is a Director as on March 31, 2021                                | INII                           |
| Members of Committees formed by Board of Other Companies on which he | 2                              |
| is a Director as on March 31, 2021                                   | 2                              |
| Shareholding in the Company as on March 31, 2021                     | 48000                          |

Item Number: 2

Mr. Hiten Ramniklal Mehta is having over 10 years of industry experience. Considering his knowledge of various aspects relating to the Company's affairs and long business experience, the Board of Directors is of the opinion that for smooth and efficient running of the business, the services of Mr. Hiten Ramniklal Mehta should be available to the Company for a further period of 3 (Three) consecutive years with effect from 08th September 2021. In terms of the Board and the Board of Directors have, at their meetings held on 08th September 2021 appointed him as Wholetime Director of the Company for a period of 3 (Three) consecutive years with effect from 08th September 2021.

The main terms and conditions for the appointment of Mr. Hiten Ramniklal Mehta Wholetime Director are as follows:-

| I. General information:                             |                                                                     |                                                          |  |
|-----------------------------------------------------|---------------------------------------------------------------------|----------------------------------------------------------|--|
| (1) Nature of industry                              | Finance (including N                                                | Finance (including NBFCs)                                |  |
| (2) Date or expected date of commencement of        | Company was incorp                                                  | Company was incorporated on 09/02/1995.                  |  |
| commercial production                               | The Company had all                                                 | The Company had already commenced commercial production. |  |
| (3) In case of new companies, expected date of      | Not Applicable                                                      |                                                          |  |
| commencement of activities as per project           |                                                                     |                                                          |  |
| approved by financial institutions appearing in the |                                                                     |                                                          |  |
| prospectus                                          |                                                                     |                                                          |  |
| (4) Financial performance                           | PBT for past 3 years is as follows:                                 |                                                          |  |
|                                                     | Year                                                                | Amount in Rs.                                            |  |
|                                                     | 2020-21                                                             | 8,67,85,535                                              |  |
|                                                     | 2019-20                                                             | 2,67,74,195                                              |  |
|                                                     | 2018-19                                                             | (12,56,76,384)                                           |  |
| (5) Foreign investments or collaborations, if any.  | The Company has not entered into any material Foreign collaboration |                                                          |  |
|                                                     | and no direct capital investment has been made in the company.      |                                                          |  |
|                                                     | Foreign Investors, mainly comprising NRIs, FIIs and/or Foreign      |                                                          |  |
|                                                     | Nationals are investors in the Company on account of past issuances |                                                          |  |
|                                                     | of securities/secondary market purchases.                           |                                                          |  |
|                                                     | The Company has no subsidiaries /holding companies/ Joint Ventures  |                                                          |  |
|                                                     | Page 9 of 92                                                        |                                                          |  |
|                                                     |                                                                     |                                                          |  |

TERMS & CONDITIONS